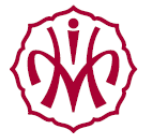

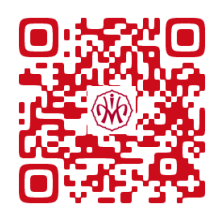

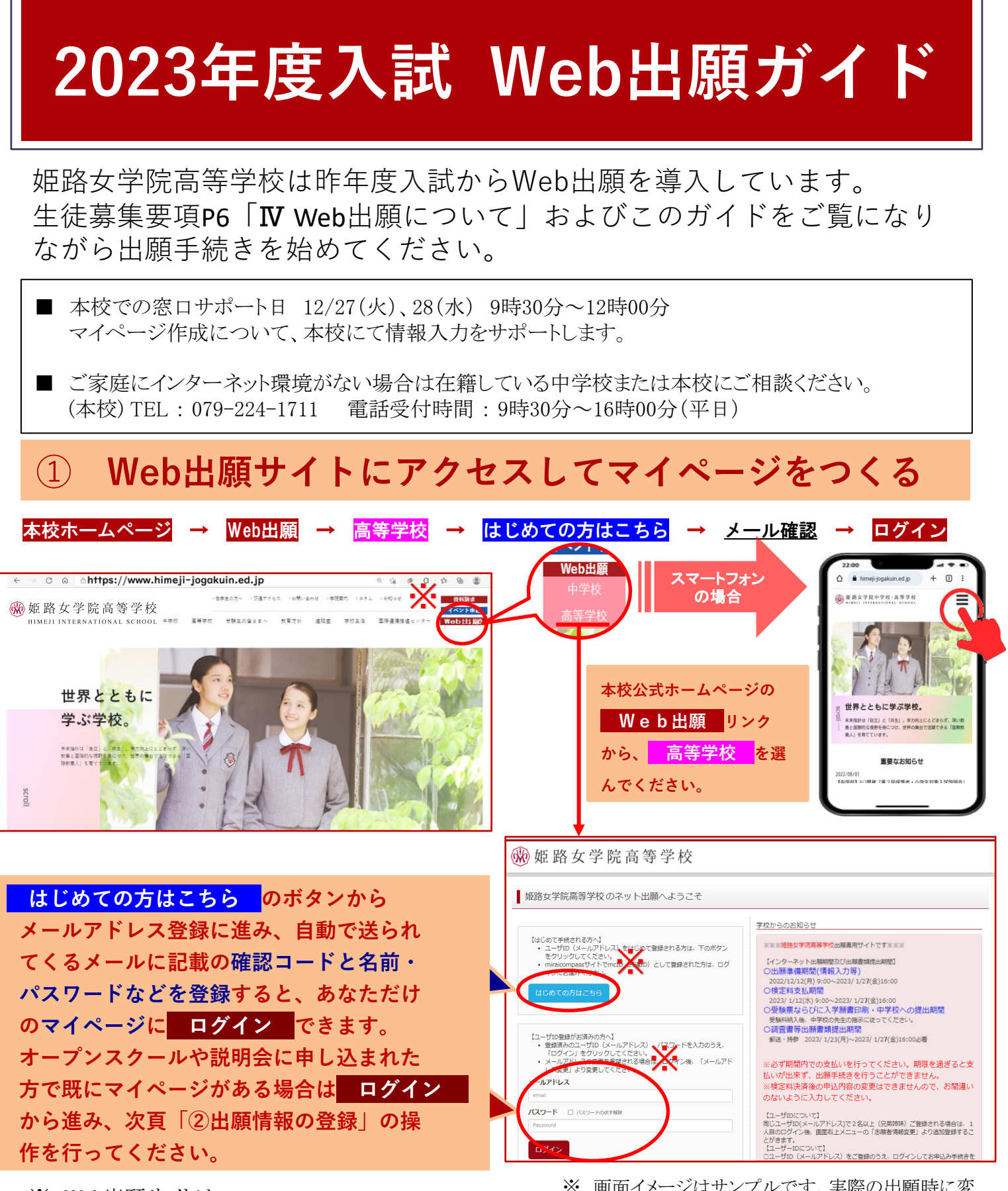

姬路女学院高等学校

HIMELL INTERNATIONAL SCHOOL

 ※ Web出願サイトは <u>2022年12月12日(月)午前9:30から</u>利用できます。 ※ 画面イメージはサンプルです。実際の出願時に変 更される場合があります。

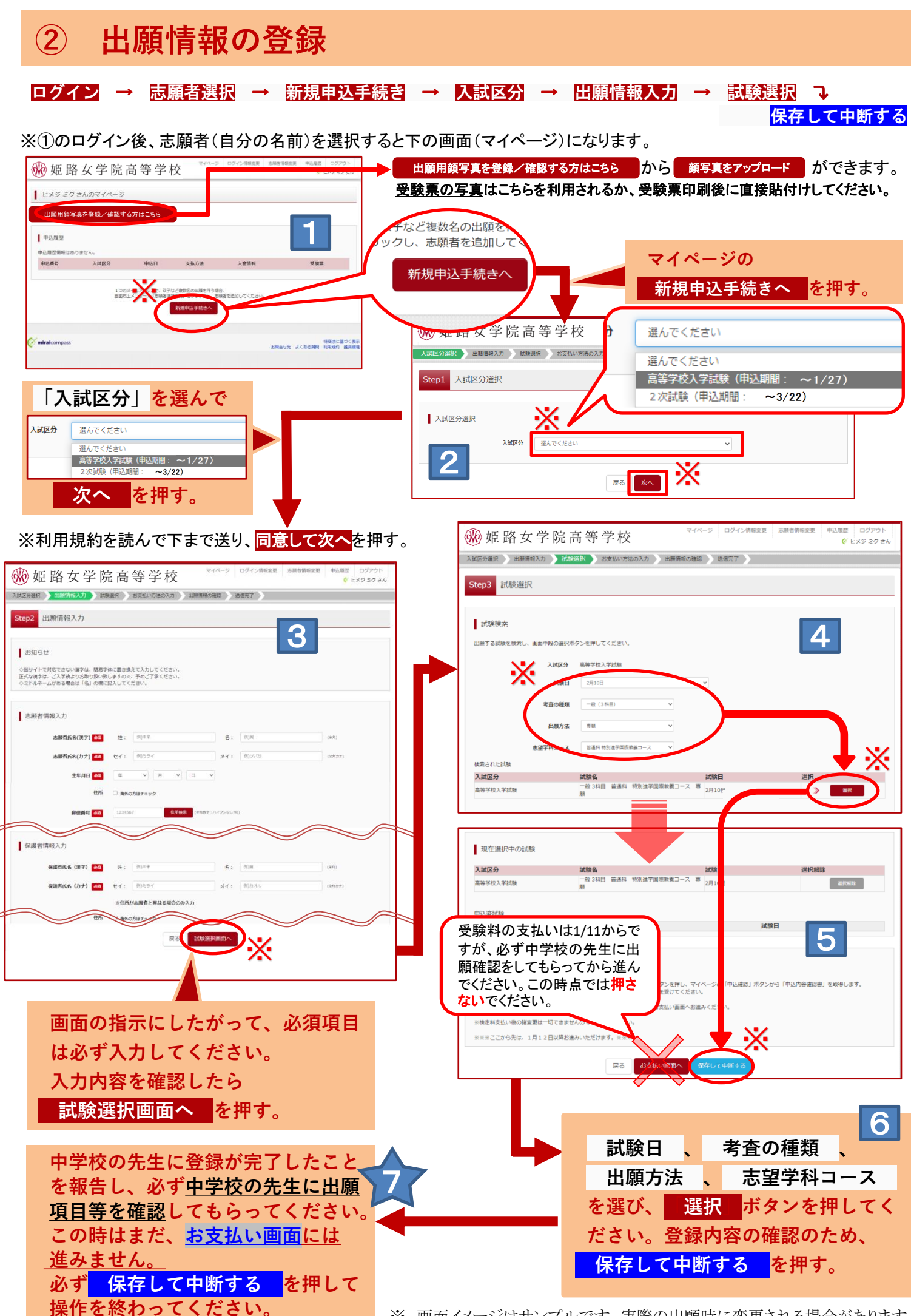

※ 画面イメージはサンプルです。実際の出願時に変更される場合があります。

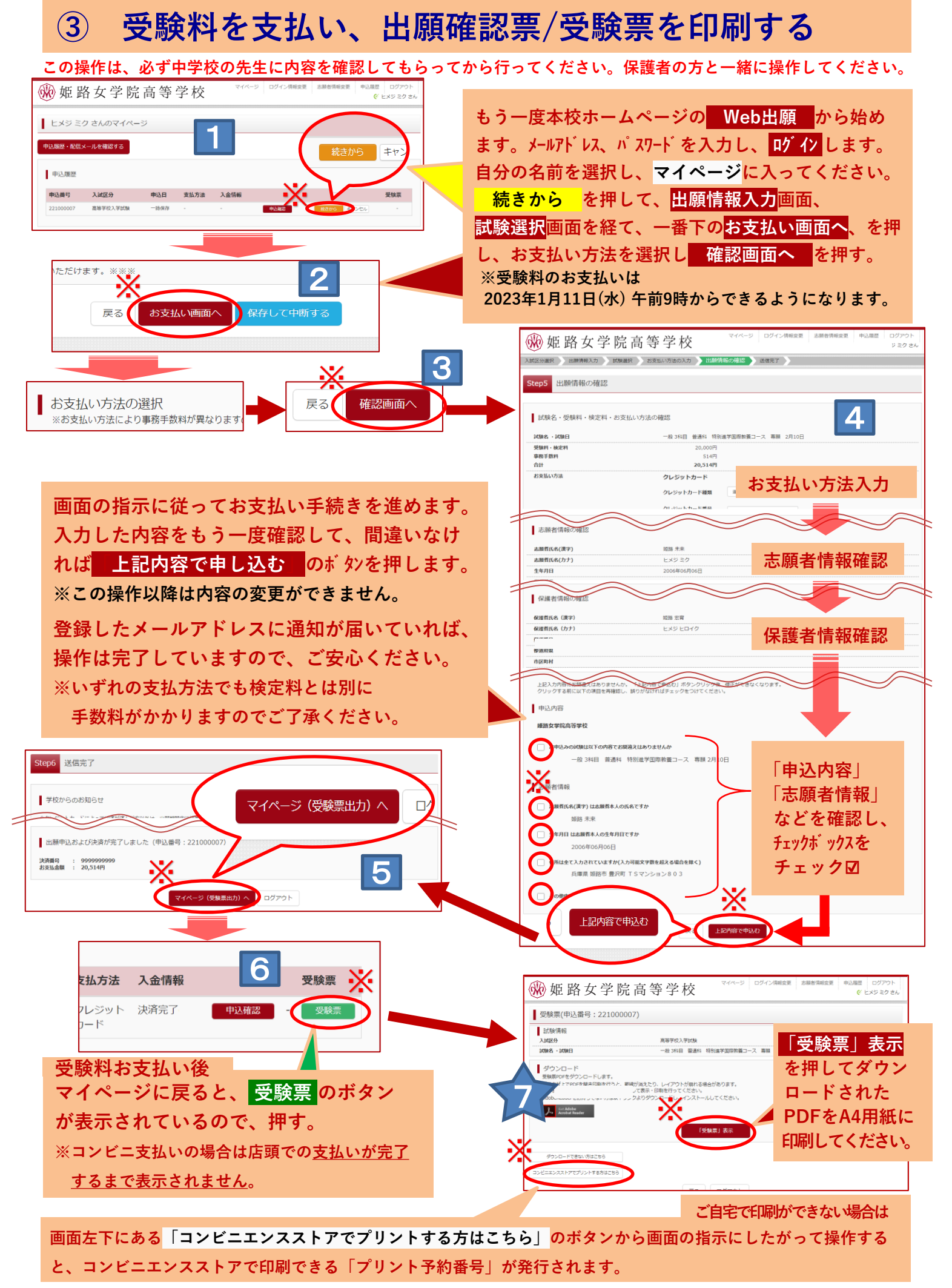

<sup>※</sup> 画面イメージはサンプルです。実際の出願時に変更される場合があります。

## ④ 印刷した出願確認票・受験票を中学校に提出する

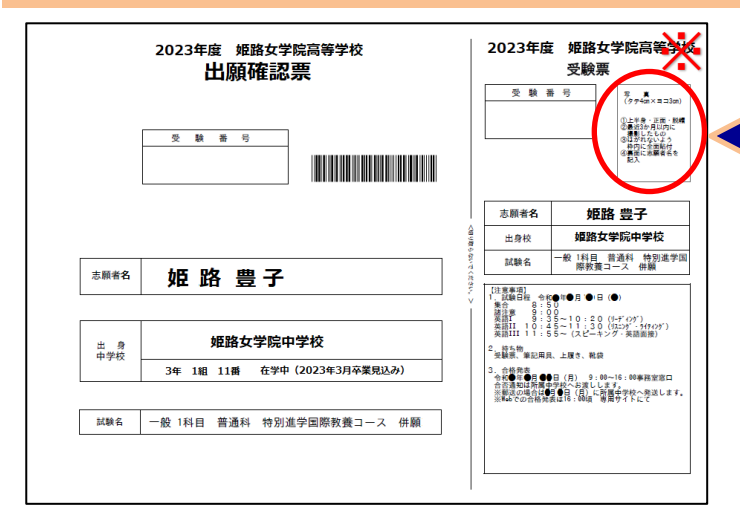

※ 画面イメージはサンプルです。実際の出願時に変更 される場合があります。 【A4用紙に印刷した出願確認票・受験票】 写真をアップロードしていない場合は 縦4cm×横3cmの「顔写真」を貼付し、 中学校に提出してください。

出願期間内に出願確認票/受験票、調査書等 の出願書類を郵送等で本校に提出することに なります。

(提出の方法は中学校の先生に確認してください)

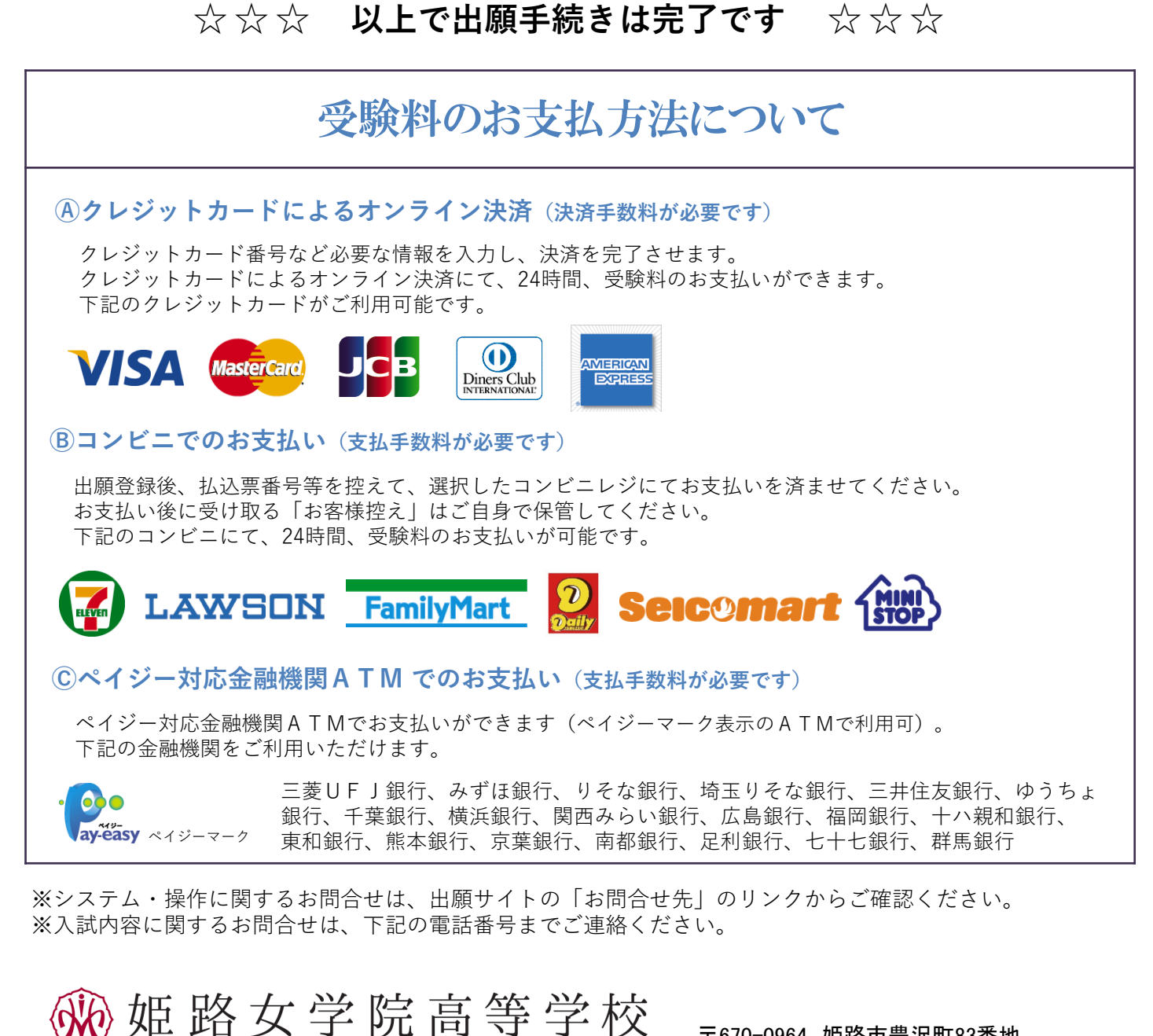

HIMEJI INTERNATIONAL SCHOOL

〒670-0964 姫路市豊沢町83番地 TEL(079)224-1711(代) FAX(079)224-1716